# FM文字多重放送を見る

### ■ FM文字多重放送とは

FM文字多重放送は、FMラジオの音声電波と 同時に文字やデータなどを送信しています。 現在放送されている内容(曲名やアーティスト 名など:番組連動情報)のほか、ニュースや天 気予報などの独立したチャンネル情報も見る ことができます。

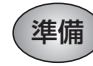

FM文字多重放送を提供している放送局を 選局してください。(137110ページ)

### FM文字多重放送の文字情報/ 図形情報を見る

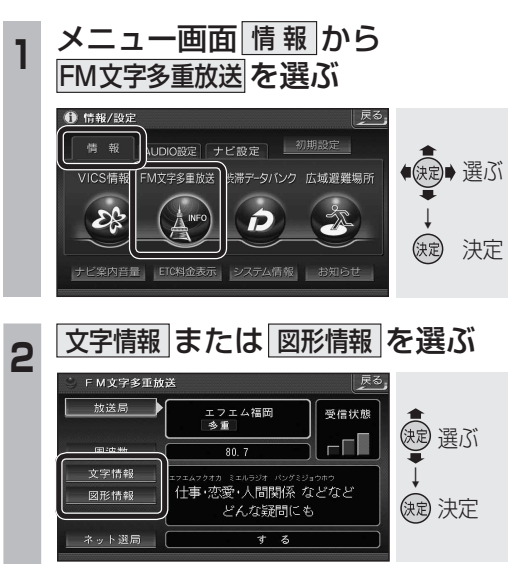

### ● 文字情報/図形情報が表示されます。

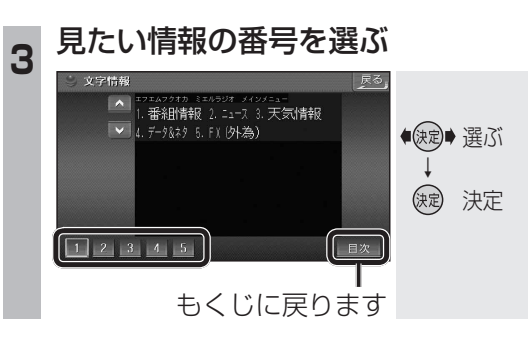

## FM文字多重放送を自動的に表示する

停車中に、FM文字多重の文字情報を地図上 に表示できます。(FMインフォメーション) (設定のしかた ☞206ページ)

### ■ 停車すると

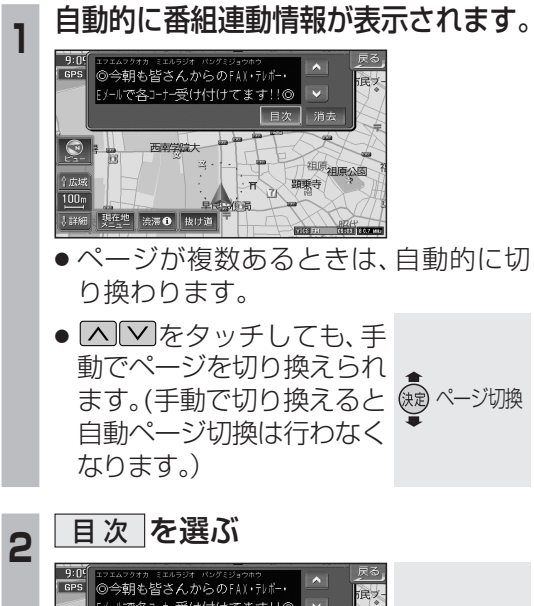

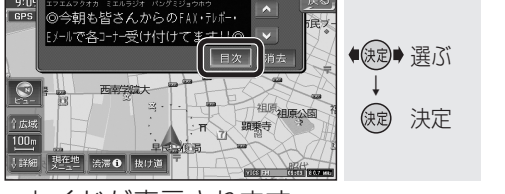

- ●もくじが表示されます。
- 戻る を選ぶと、ひとつ上の階層が表示 されます。

# 3 見たい情報の番号を選ぶ

現在地 渋滞 も 抜け道

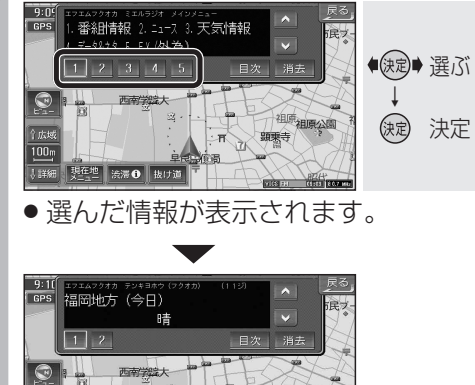

# ■ 車を発進させたとき

| 車を発進させると、自動的に表示が | 消えます。

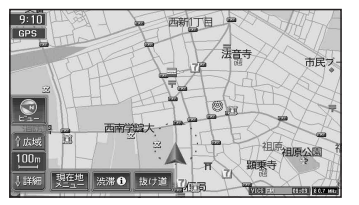

FMインフォメーションを手動で消すには
 現在地を押す。
 現在地 押す

# 2 信号待ちなどで停車すると

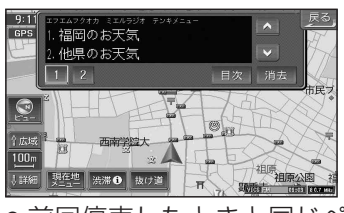

 前回停車したときと同じページが表示 されます。

#### 自動表示をやめたいときは、 <u>消去</u>を選ぶ

3

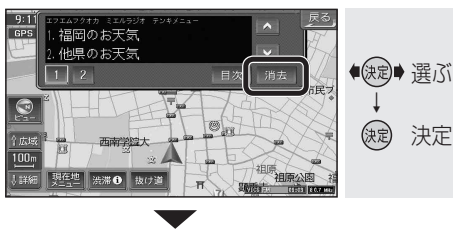

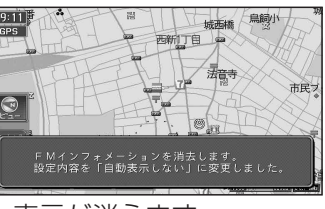

- ●表示が消えます。
- FMインフォメーションが自動的に 「自動表示しない」に設定されます。 (再度「自動表示する」に設定するには ☞206ページ)

## お知らせ

- VICSの文字情報は表示されません。
- ・ネット選局により周波数が変わったときには、番組連動情報を表示します。
- ニュースなどの内容は、表示するまでに多 少時間がかかることがあります。(文字デー 夕の読み込みに時間がかかるため)
- NHKのFM文字多重放送は、2007年3月 をもって終了しました。

FM文字多重放送の放送内容については、個人 で利用する以外は著作権法上、権利者に無断 で使用できません。またFM文字多重放送で表 示される内容については、一切の責任を負い かねます。